## PEDIDO DE RECONSIDERAÇÃO/RECURSO

## Como se faz?:

1. Acesse o sistema SEI em <u>https://sei.uff.br/sei</u>

2. Preencha o campo login com seu CPF e o campo senha com a senha do IdUFF.

3. Selecione o seu processo do tipo **Pessoal: Autorização de Afastamento** para o qual deseja solicitar reconsideração/recurso

## 4. Clique em Incluir Documento e escolha o tipo: PEDIDO DE RECONSIDERAÇÃO/ RECURSO

4.1 Preencha os campos da seguinte maneira: <u>Texto inicial</u>: Selecione a opção **Nenhum**; <u>Descrição</u>: Não precisa preencher; <u>Interessados</u>: Não precisa preencher; <u>Classificação por assunto</u>: Não precisa preencher; <u>Observações desta unidade</u>: Não precisa preencher; <u>Nível de Acesso</u>: **Restrito**; <u>Hipótese legal</u>: Selecionar **Informação pessoal (Art. 31 da lei 12.527/2011)**;

4.2 Clique em **Confirmar dados**.

4.3 Clique em **Editar Conteúdo**, preencha os campos do documento e salve ao final.

4.4 Clique em **Assinar** (Assinar eletronicamente). Escolha seu Cargo, digite sua senha Iduff e clique novamente em **Assinar**.

5. Envie o processo para a SGCS/GAR

6. Caso seu pedido seja deferido, o processo voltará ao seu fluxo normal e você será notificado por e-mail.

7. Caso contrário, receba seu processo e clique no ícone 📫 para tomar ciência.

8. Por fim, clique em **Concluir Processo**.